# ةيلحملا ةقطنملا ةكبش تاعومجم نيوكت تاكبشلا ىلإ ةدنتسملا (VLAN) ةيرهاظلا ام لوحم ىلع VLAN ىلإ ةيعرفلا

## فدەلا

للما) ةيلحم ةقطنم ةكبش ةئزجتب (VLAN) ةيرهاظلا ةيلحملا ةقطنملا ةكبش كل حمست ثب اهيف متي دق يتلا تاهويرانيسلا يف .ةفلتخم ثب تالاجم ىلإ يقطنم لكشب لللخ نم نامألا زيزعتل VLAN تاكبش ءاشنإ نكمي ،ام ةكبش ىلع قساسحلا تانايبلا قكبش ىلإ نومتني نيذلا نيمدختسملل طقف نكمي .ةنّيعم VLAN قكبشل ثب صيصخت مادختسا أضيأ نكمي .اهتجلاعمو هذه VLAN قكبش ىلع قدوجوملا تانايبلا على VLAN مادختسا أضيا نكمي .اهتجلاعمو هذه VLAN قكبش ىلع قدوجوملا تانايبلا تانايبل ثبلا تايلمعو ثبلا تام لالما الحامي .فريم

ا معت يتلا ةكبش ىلا ةددعتم تالوكوتورب اهيلع لمعت يتلا ةكبشلا ةزهجأ عيمجت نكمي ال فلتخم VLANs نيب رورم ةكرح رمي نأ يرايعم ريغ ةادأ تلمعتسا .ةكرتشم ديفتسي ال لمعتسملا عيطتسي ،ببسلا اذهل .صاخ لوكوتورب يف مهاسي ةادألا تنمضت VLANs نم ةمس ريثك لاا نم

متي .2 ةقبطلا نم ةكبش ىلع تانايبلا رورم ةكرح لمح ةنزاومل VLAN تاعومجم مادختسإ متي VLAN تاكبش ىلإ اەنييعت متېو ةفلتخملا تافينصتلاب قلعتي اميف مزحلا عيزوت VLAN متي ،دحاو فينصت ماظن نم رثكا ديدحت مت اذاو ،ةفلتخملا تافينصتلا نم ديدعلا دجوي بيترتلا اذهب VLAN ةكبش ىلإ مزحلا نييعت:

- ةمالعلا نم VLAN مقر ىلع فرعتلا متي ةمالع.
- مكحتلا ردصملا نم VLAN ةكبش ىلع فرعتلا متي MAC ىلإ ةدنتسملا VLAN ةكبش ةفرعمل لوخدلا ةهجاو نم طيطخت VLAN ةكبش ىلإ (MAC) طئاسولا ىلإ لوصولا يف تاميلعت ىلع لوصحلل <u>انه</u> رقنا ،ةزيملا هذه نيوكت ةيفيك.
- نم VLAN ةكبش ىلع فرعتلا متي ةيعرفلا تاكبشلا ىلا ةدنتسملا VLAN ةكبش لوخدلا ةهجاول VLAN ىلا P subnet ردصم طيطخت.
- عون نم VLAN ةكبش ىلع فرعتلا متي لوكوتوربلا ىلا ةدنتسملا VLAN ةكبش نيوكت ةيفيك ةفرعمل لوخدلا ةهجاول VLAN ةكبش ىلإ لوكوتورب طيطخت تنرثيإلا تاميلعت ىلع لوصحلل <u>انه</u> رقنا ،ةزيملا هذه.
- .ذفنملل يضارتفالا VLAN ةكبش فرعم نم PVID VLAN ىلع فرعتلا متي •

مزحلا فينصت VLAN ةكبشل ةيعرفلا تاكبشلا ىلا ةدنتسملا ةعومجملا فينصت حيتي ىلا ةيعرف ةكبش طيطخت ديدجت كلذ دعب كنكمي .اهب ةصاخلا ةيعرفلا ةكبشلل اقفو ىلا ةدنتسملا VLAN تاعومجم نم ديدعلا ديدجت اضياً كنكمي .ةهجاو لكل VLAN قكبش نكمي .ةفلتخم ةيعرف تاكبش ىلع ةعومجم لك يوتحت يتلاو ،ةيعرفلا تاكبشلا نأ نكمي ال .ةنيعم (LAG) تاطابترالا عيمجت تاعومجم وأ ذفانمل تاعومجملا هذه صيصخت تاكبشلال قلخادتم تاقاطن ىلع ةيعرفلا تاكبش ال يل مي الانتان مي ال المات المالا ال

ةيعرفلا تاكبشلا ىل قدنتسملا تاعومجملا نييعت ةيفيك لوح تاداشرا ةلاقملا هذه مدقت ام لوحم ىلع VLAN ةكبش ىلإ.

ةعجارم كنكميف ،دنتسملا اذه يف ةدراولا تاحلطصملاب ةيارد ىلع نكت مل اذا <u>Business: قديدجلا تاحلطصملا درسم</u>

### جماربلا رادصإ | قيبطتلل ةلباقلا ةزهجألا

- Sx350 Series | 2.2.5.68 (<u>ثدحألاا لېزنت</u>)
- SG350X Series | 2.2.5.68 (<u>ثدحألا ليزنت</u>)
- Sx550X Series | 2.2.5.68 (<u>ثدحألاا ليزنت</u>)

## ىلٍ ةيعرفلا تاكبشلا ىلٍ ةدنتسملا VLAN تاعومجم نيوكت لوحملا ىلع VLAN

#### VLAN ةكبش ىلإ ةيعرفلا تاكبشلا ىلإ ةدنتسملا VLAN ةعومجم طيطخت

ةكبش نييعت ىلع ذفنملاا يوتحي الأ بجي ،ام ذفنم ىلإ ةيعرف ةكبش ةعومجم نييعتل عم ،دحاو ذفنمب تاعومجم ةدع طبر نكمي .هيلع هنيوكت مت يذلا (DVA) ةيكيمانيدلا VLAN ةكبشل تاعومجم ةدع نييعت اضيأ نكمملا نم .هب ةصاخلا VLAN قكبشب ذفنم لك نارتقا VLAN ةدحاو VLAN

ىلٍ ةدنتسملا VLAN ةعومجم نيوكت نم دكأت ،ەاندأ تاميلعتلا مادختساب ةعباتملا لبق **:ماه** ا<u>انه</u> رقنا ،تاميلعت ىلع لوصحلل .لعفلاب ةيعرفلا تاكبشلا.

ةكبش ىلإ ةيعرفلا تاكبشلا ىلإ ةدنتسملا VLAN ةعومجم نييعتل ةيلاتلا تاوطخلا عبتا VLAN:

ةمئاقلاا نم **مدقتم** رتخاو بيولا ىلا ةدنتسملا ةدعاسملا ةادألاا ىلا لوخدلا لجس .1 ةوطخلا ضرعلا عضو ةلدسنملا.

. VLAN كلإ ةعومجم Subnet baser حقومجم VLAN الالا المالا المالا المالات المالات المالات الماليا المالي المالي ا

| <b>۲</b> ۱ | /LAN Management               |
|------------|-------------------------------|
|            | VLAN Settings                 |
|            | Interface Settings            |
|            | Port to VLAN                  |
|            | Port VLAN Membership          |
|            | Private VLAN Settings         |
|            | GVRP Settings                 |
| Ŧ          | VLAN Groups                   |
|            | MAC-Based Groups              |
|            | MAC-Based Groups to VLAN      |
|            | Subnet-Based Groups           |
|            | Subnet-Based Groups to VLAN   |
|            | Protocol-Based Groups         |
|            | Protocol-Based Groups to VLAN |
| - 1-       | Voice VLAN                    |

مادختسإ متي ،لاثملا اذه يف .زاهجلا جذومن ىلع ةحاتملا ةمئاقلا تارايخ فلتخت دق **:ةظحالم** SG350X-48MP.

.**ةفاضإ** قوف رقنا، VLAN لودج ىلإ نييعتلا ةعومجم يف .3 ةوطخلا

| Subnet-Based Groups to VLAN |                            |  |  |  |  |  |  |  |
|-----------------------------|----------------------------|--|--|--|--|--|--|--|
| Mapping Group to VLAN Table |                            |  |  |  |  |  |  |  |
|                             | Interface Group ID VLAN ID |  |  |  |  |  |  |  |
| 0 results found.            |                            |  |  |  |  |  |  |  |
| Add Edit Delete             |                            |  |  |  |  |  |  |  |

رارزأ دحأ قوف رقنا .ايئاقلت "ةعومجملا عون" ةقطنم يف ةعومجملا عون ضرع متي .4 ةوطخلا ىلإ ةدنتسملا ةعومجملا نييعت متي يتلا ةهجاولا ةقطنم يف ةيلااتلا ةهجاولا عون رايتخإ .ةلدسنملا ةمئاقلا نم ةبولطملا ةهجاولا رتخاو اهيلإ ةيعرفلا VLAN تاكبش

يه تارايخلا:

- . ەنيوكت ديرت يذلا ذفنملا رتخأ "ذفنملا"و "ةدحولا" ةلدسنملا مئاوقلا نم ةدحولا سدكملا يف وضعلا وأ طشنلا وضعلا وه لوحملا ناك اذإ ام ةدحولا ددحت.
- نم ةبولطملا (LAG) تاطابترالاا عيمجت ةعومجم رتخأ تاطابترالاا عيمجت ةعومجم عيمجت ةعومجم مادختسإ متي ."تاطابترالاا عيمجت ةعومجم" ةلدسنملا ةمئاقلا (LAG) تاطابترالا عيمجت تاعومجم موقت .اعم ةددعتم ذفانم طبرل (LAG) تاطابترالا نيزاهج نيب طابترالا راركت ريفوتو ،ذفانملا ةنورم ةدايزو ،يددرتلا قاطنلا ةفعاضمب .ذفنملا مادختسإ نيسحتل

LAG 1 🔻

. 2. ةدحولل GE45 ذفنملا مادختسا متي ،لاثملا اذه يف **:ةظحالم** 

ىلٍا ةدنتسملا VLAN ةعومجم فرعم رتخأ ،ةعومجملا فرعم ةلدسنملا ةمئاقلا نم .5 ةوطخلا تاطابترالا عيمجت ةعومجم وأ ذفنملا لالخ نم رورملا ةكرح ةيفصتل ةيعرفلا تاكبشلا (LAG) .

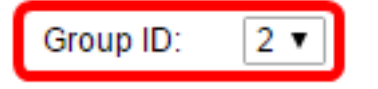

.2 مادختسإ متي ،لاثملا اذه يف **:ةظحالم** 

ةكرح هيجوت ةداعإ متي يذلا VLAN ةكبش فرعم لخدأ ،*VLAN ةكبش فرعم* لقح يف .6 ةوطخلا ماكبش ةعومجم نم تانايبلا رورم.

VLAN ID: 20

(Range: 1 - 4094, Default: 1)

لوحملا ىلع VLAN تادادعا نيوكت ةيفيك ةفرعمل .20 مادختسا متي ،لاثملا اذه يف **:ةظحالم** تاميلعت ىلع لوصحلل <mark>انه</mark> رقنا ،كيدل.

ةدنتسملا ةعومجملا ذفنم نييعت متي ."**قالغا** قوف رقنا مث **قيبطت** قوف رقنا .7 ةوطخلا تكبش يلع ةيعرفلا تاكبشلا يل

| Interface: <ul> <li>Unit</li> <li>2 </li> <li>Port</li> <li>GE45 </li> <li>LAG</li> <li>1 </li> </ul> |  |
|----------------------------------------------------------------------------------------------------|--|
|                                                                                                    |  |
| Group ID: 2 🔻                                                                                         |  |
| * VLAN ID: 20 (Range: 1 - 4094, Default: 1)                                                           |  |
| Apply Close                                                                                           |  |

ليغشتلا ءدب نيوكت فلم يف تادادعإلا ظفحل **ظفح** قوف رقنا (يرايتخإ) .8 ةوطخلا.

| ort Gigabit PoE Stackable Managed |             |            |         |  |  |  |  |
|-----------------------------------|-------------|------------|---------|--|--|--|--|
| MAC-Based Groups to VLAN          |             |            |         |  |  |  |  |
| Мар                               | pping Group | to VLAN Ta | able    |  |  |  |  |
|                                   | Interface   | Group ID   | VLAN ID |  |  |  |  |
| GE2/20 5 30                       |             |            |         |  |  |  |  |
| Add Edit Delete                   |             |            |         |  |  |  |  |

ىلإ ةيعرفلا تاكبشلا ىلإ ةدنتسملا VLAN ةعومجم نييعتب نآلا تمق دق نوكت نأ بجي VLAN لكيدل لوحملا ىلع VLAN.

#### ةيعرفلا تاكبشلا ىلإ ةدنتسملا VLAN ةعومجم ريرحت

.VLAN ى**لإ ةعومجم baser < ةعومجم VLAN** ترتخأ .1 ةوطخلا

تاكبش ةعومجمل رواجملا عبرملا ددح ،VLAN ةكبش ىلإ نييعتلا ةعومجم لودج يف .2 ةوطخلا VLAN اەريرحت ديرت يتلا ةيعرفلا تاكبشلا ىلإ ةدنتسملا VLAN.

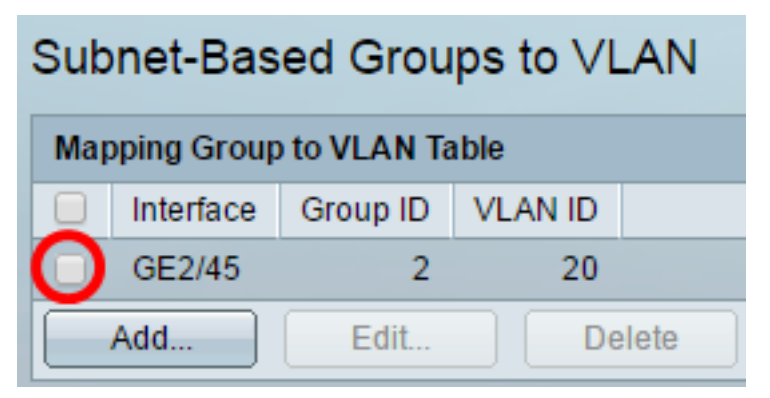

ةيعرفلا تاكبشلا ىلإ ةدنتسملا VLAN ةعومجم ريرحتل **ريرحت** رزلا قوف رقنا .3 ةوطخلا ةنيعملا

| Mapping Group to VLAN Table |           |                  |  |        |  |  |  |
|-----------------------------|-----------|------------------|--|--------|--|--|--|
|                             | Interface | Group ID VLAN ID |  |        |  |  |  |
|                             | GE2/45    | 2 20             |  |        |  |  |  |
| Add                         |           | Edit             |  | Delete |  |  |  |

ةداعإ متي يذلا VLAN ةكبش فرعم لخدأ ،*VLAN ةكبش فرع*م لقح يف (يرايتخإ) .4 ةوطخلا ديل VLAN تاكبش ةعومجم نم تانايبلا رورم ةكرح هيجوت.

| Group Type: | Subnet-Based                     |
|-------------|----------------------------------|
| Interface:  | GE2/45                           |
| Group ID:   | 2 🔻                              |
| 🔅 VLAN ID:  | 30 (Range: 1 - 4094, Default: 1) |
| Apply       | Close                            |

.30 مادختسإ متي ،لاثملا اذه يف **:ةظحالم** 

."**قالغإ** قوف رقنا مث **قيبطت** قوف رقنا .5 ةوطخلا

ليغشتلا ءدب نيوكت فلم يف تادادعإلا ظفحل ظفح قوف رقنا (يرايتخإ) .6 ةوطخلا.

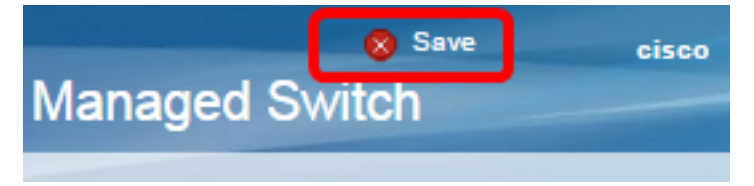

.كيدل لوحملا نم ةيعرفلا تاكبشلا ىل قدنتسملا VLAN ةعومجم نييعت ريرحت نآلا بجي

#### ةيعرفلا تاكبشلا ىلإ ةدنتسملا VLAN ةعومجم فذح

. VLAN ىل**إ ةعومجم baser < ةعومجم VLAN** ترتخأ .1 ةوطخلا

تاكبش ةعومجمل رواجملا عبرملا ددح ،VLAN ةكبش ىلإ نييعتلا ةعومجم لودج يف .2 ةوطخلا VLAN المفذح ديرت يتلا ةيعرفلا تاكبشلا ىلإ قدنتسملا

| Subnet-Based Groups to VLAN |           |          |         |      |  |  |
|-----------------------------|-----------|----------|---------|------|--|--|
| Mapping Group to VLAN Table |           |          |         |      |  |  |
|                             | Interface | Group ID | VLAN ID |      |  |  |
| Ο                           | GE2/45    | 2        | 30      |      |  |  |
|                             | Add       | Edit     | De      | lete |  |  |

ةيعرفلا تاكبشلا ىل قدنتسملا VLAN قعومجم فذحل **فذح** رزلا قوف رقنا .3 ةوطخلا.

| Mapping Group to VLAN Table |           |          |     |      |      |  |  |
|-----------------------------|-----------|----------|-----|------|------|--|--|
|                             | Interface | Group ID | VLA | N ID |      |  |  |
|                             | GE2/45    | 2        |     | 30   |      |  |  |
| Add                         |           | Edit     |     | De   | lete |  |  |

ليغشتلا ءدب نيوكت فلم يف تادادعإلا ظفحل **ظفح** قوف رقنا (يرايتخإ) .4 ةوطخلا.

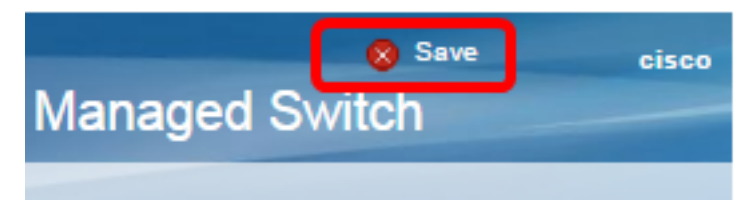

كيدل لوحملا نم ةيعرفلا تاكبشلا ىلإ ةدنتسملا VLAN ةعومجم نييعت فذح نآلا بجي.

ةيعرفلا تاكبشلا ىلإ ةدنتسملا VLAN تاعومجم نيوكت نم نآلا تيەتنا دق نوكت نأ بجي كيدل لوحملا ىلع VLAN قكبشل.

## عرض فيديو متعلق بهذه المقالة...

<u>انقر هنا لعرض المحادثات التقنية الأخرى من Cisco</u>

ةمجرتاا مذه لوح

تمجرت Cisco تايان تايانق تال نم قعومجم مادختساب دنتسمل اذه Cisco تمجرت ملاعل العامي عيمج يف نيم دختسمل لمعد يوتحم ميدقت لقيرشبل و امك ققيقد نوكت نل قيل قمجرت لضفاً نأ قظعالم يجرُي .قصاخل امهتغلب Cisco ياخت .فرتحم مجرتم اممدقي يتل القيفارت عال قمجرت اعم ل احل اوه يل إ أم اد عوجرل اب يصوُتو تامجرت الاذة ققد نع اهتي لوئسم Systems الما يا إ أم الا عنه يل الان الانتيام الال الانتيال الانت الما